## 여기스터디사이버평생교육원 홈페이지 이용매뉴얼

## **YEOGI HOMEPAGE**

http://www.yeogicyber.co.kr http://www.yeogicyber.co.kr/mobile/

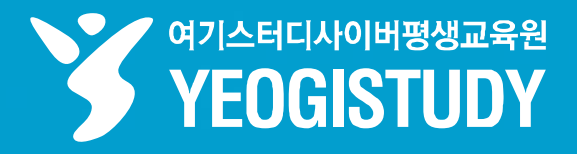

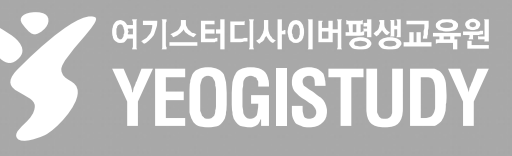

## **INDEX** --1. PC 홈페이지 회원가입

PC 홈페이지 회원가입 방법
 PC 홈페이지 수강신청 방법
 모바일 홈페이지 회원가입 방법
 모바일 홈페이지 수강신청 방법

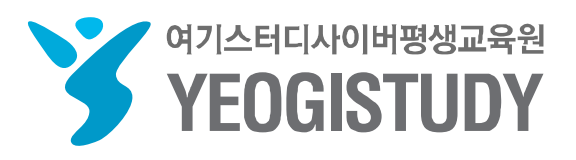

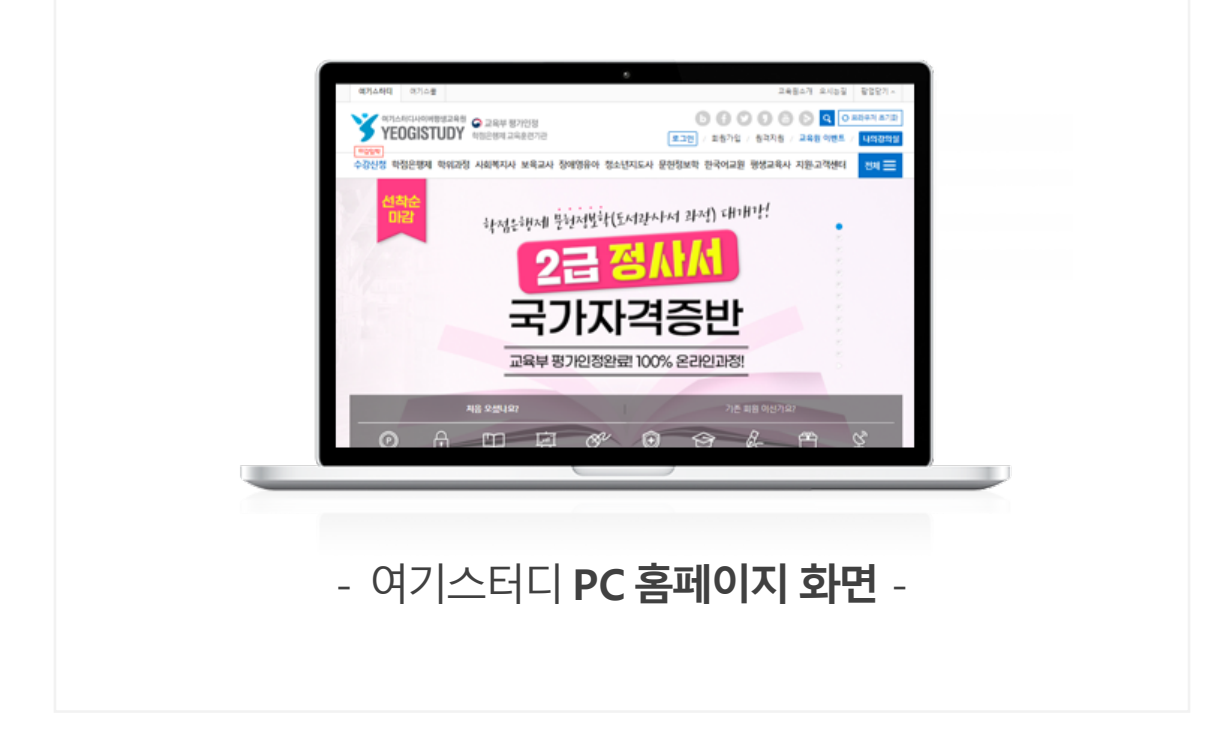

## 1. PC 홈페이지 회원가입 방법

## CONTENTS

## 여기스터디사이버평생교육원 홈페이지 이용 매뉴얼

### 교육원소개 오시느길 여기스터디 여기스쿨 팝업닫기 ^ 여기스터디사이버평생교육원 🕥 교육부 평가인정 O 브라우저 초기화 8008 Q YEOGISTUDY कंष्ठ श्रेया यस् हे हैंग य 로그인 회원가입 원격지원 / 교육원 이벤트 나의강의실 수강신청 학점은행제 학위과정 사회복지사 보육교사 장애영유아 청소년지도사 문헌정보학 한국어교원 평생교육사 지원고객센터 전체 📃 선착순 학점은 행제 문헌정보학(도서관사나서 과정) 대개가? 미김 A 2 국가자격증반 교육부 평가인정완료! 100% 온라인과정! 처음 오셨나요? Or Ř A Øæ (P) $(\mathbf{+})$ 2 \_n1<sup>\*</sup> 원격지원 학습설계 학습자님들의 선택과 믿음의 결과. 6 표창장 사회부송되 겸 교육부장관 표창 여섯번째 수사! 100.00 공지사항 더보기 + ۲ ۲ 빠른상담을 원하세요? 01.18 필득 2월 3일 전과목 개강반!! / 3월 2일 전과.. 쉽게 설명한 여기스터디 사용법 전국 대연실습 수강신청 대연수업 교육장안내 ONE-STOP 상담 서비스 12.11 필득 2024년 2월(전기) 학위신청 및 1분기 학... 02.2676.4000 N 01.10 필득 [필독] 2024년도 1차 평생교육사 자격... 평일 토·공휴일 08:30 ~ 21:00 전공별 학위취득 전문학사 전공별 학위취득 4년제 학사학위 여기스터디 **학습후기** 09:30 ~ 16:00 03.14 골득 학점은행제 사설 대행업체 이용 주의사..

STEP 01. 여기스터디 홈페이지 접속 - <u>https://www.yeogicyber.co.kr/</u>

STEP 02. 여기스터디 홈페이지 메인 우측 상단 [회원가입] 버튼 클릭

## 1. PC 홈페이지 회원가입 방법

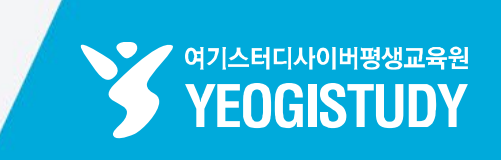

### STEP 03. 통합 회원가입 [약관 동의] 후 [필수 및 선택 항목] 입력

| SNS 간편 회원가입                       | 971ABICHANDER<br>YEOGIST | 평생교육원<br>TUDY               | HOME / 로그인 / ! | 브라우저초기화 / 원격지        |
|-----------------------------------|--------------------------|-----------------------------|----------------|----------------------|
| ♂ 여기스터디사이버평생교육원 이용약관에 모두 동의할      |                          | Yeoqi                       | One <b>ID</b>  |                      |
| ⊘ 개인정보 처리방침 (필수)                  |                          |                             | -              |                      |
| ✓ 사이트 이용약관 (필수)                   |                          | SNS 간편 회원가                  | ଧ 🛛 🕲 🕕 🕻      | ALK                  |
| ✓ 개인정보 수집 및 이용동의 (필수)             | ⊘ 여기스터디사이                | 비버평생교육원 이용약관어               | 모두 동의함         | 전체내용 확인              |
| ✓ 개인정보의 제3자 제공동의 (고유식별정보) (선택)    | ✔ 개인정보 처리방               | 방침 (필수)                     |                | 상세보기                 |
|                                   | ✔ 사이트 이용약관               | 관 (필수)                      |                | 상세보기                 |
| 가이니 "6~10차 이내의 영조분자, 숫자한 사망       | ✔ 개인정보 수집                | 및 이용동의 (필수)                 |                | 상세보기                 |
| 비밀변호 ^ 8~20사 이내의 영문, 숫사, 특수분사     | ✔ 개인정보의 제3               | 자 제공동의 (고유식별정보              | 리) (선택)        | 상세보기                 |
| 기월면오 확인 ··· 미월면오 확인을 위해 미월면오를 안   |                          |                             |                |                      |
|                                   | 아이니 *                    | testtest<br>※ 사용 가능한 아이디입니[ | н.             |                      |
| 유내폰 " 010 ▼ - 중간번호                | 비밀번호 *                   |                             |                | 비밀번호 안전도<br>보통 🗕 🗕 🚍 |
| 기메월 이메월 @ 노메인 작업                  |                          | ※ 사용하실 수 있는 비밀번             | 호입니다.          |                      |
| 문사 / 알림톡 / EMAIL / 교육원 이벤트 🛛 🕑 모두 | 비밀번호 확인 *                | ••••••                      | Ц <u>С</u> .   |                      |
| ·천인 (선택)                          | 이름 *                     | 홍길동                         |                |                      |
| 🕑 여기스터디 담당 플래너 🛛 🔗 추천코드           | 휴대폰 *                    | 010 🔹 -                     | 2676 - 4000    | )                    |
| 계기스터디 담당 담당 플래너 이름                | 이메일                      | yeogistudy @                | yeogistudy.com | 직접입력 🔪 🔹 🔻           |

## 1. PC 홈페이지 회원가입 방법

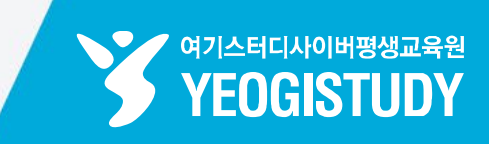

### STEP 04. 통합 회원가입 완료! 하단 [로그인하고 시작하기] 버튼 클릭 후 로그인

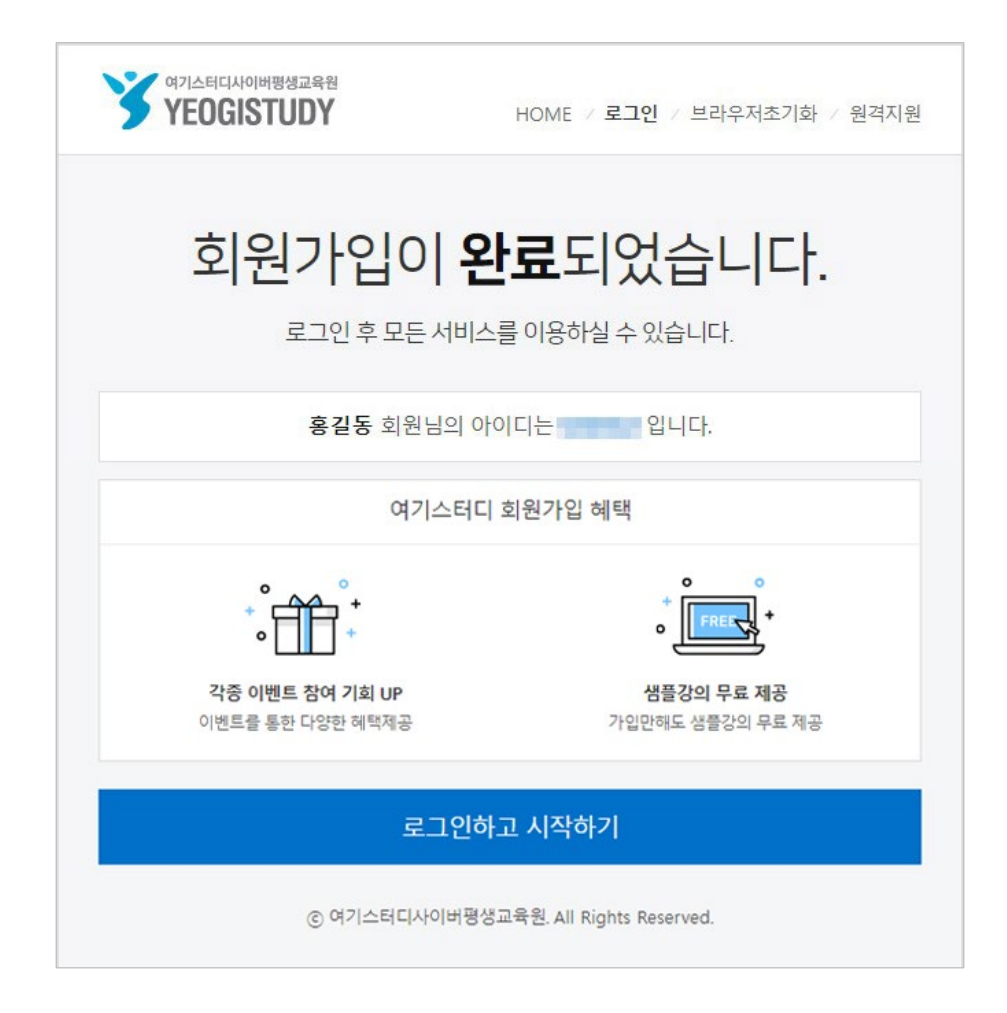

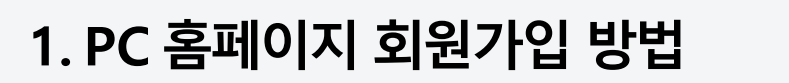

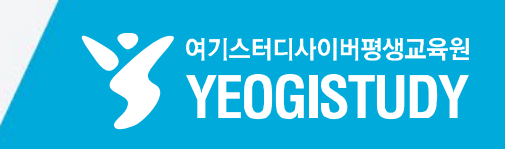

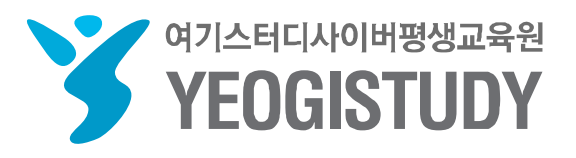

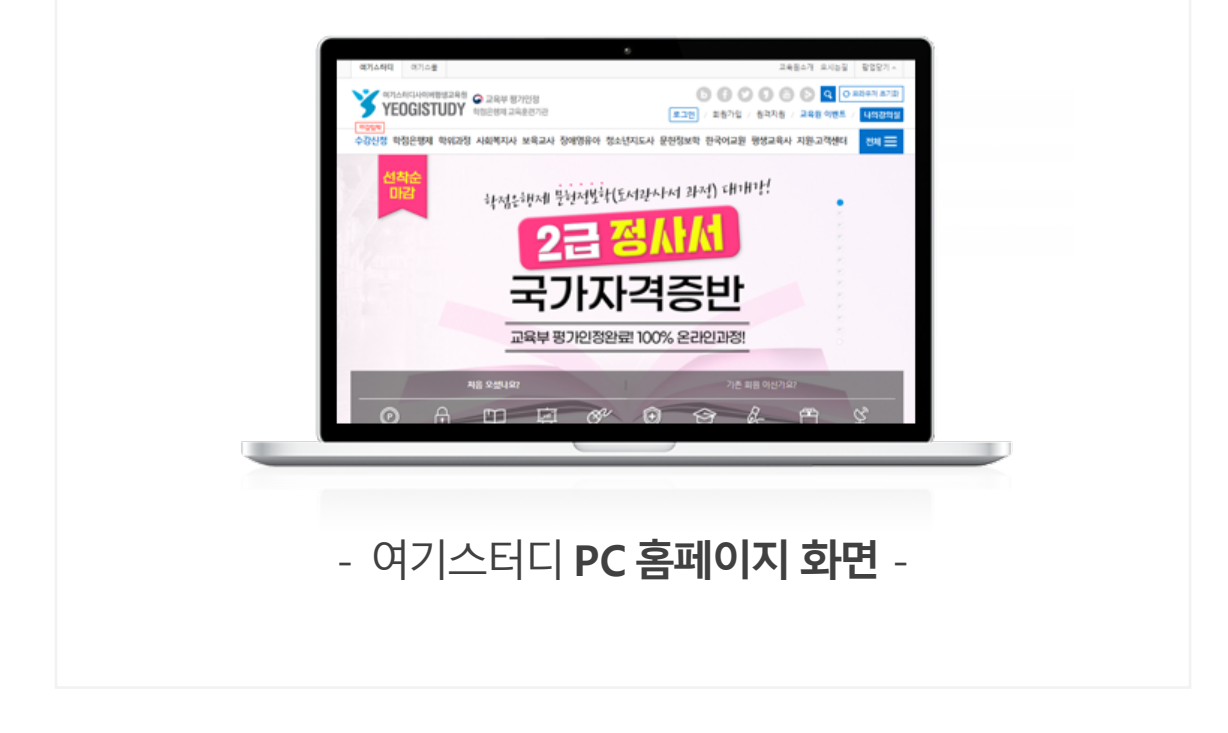

## 2. PC 홈페이지 수강신청 방법

## CONTENTS

## <u>여기스터디사</u>이버평생교육원 홈페이지 이용 매뉴얼

 STEP 01. 여기스터디 홈페이지 접속 - <a href="https://www.yeogicyber.co.kr/">https://www.yeogicyber.co.kr/</a>

 STEP 02. 여기스터디 홈페이지 메인 우측 상단 [로그인] 버튼 클릭

학습후기

03.14 골득 학점은행제 사설 대행업체 이용 주의사...

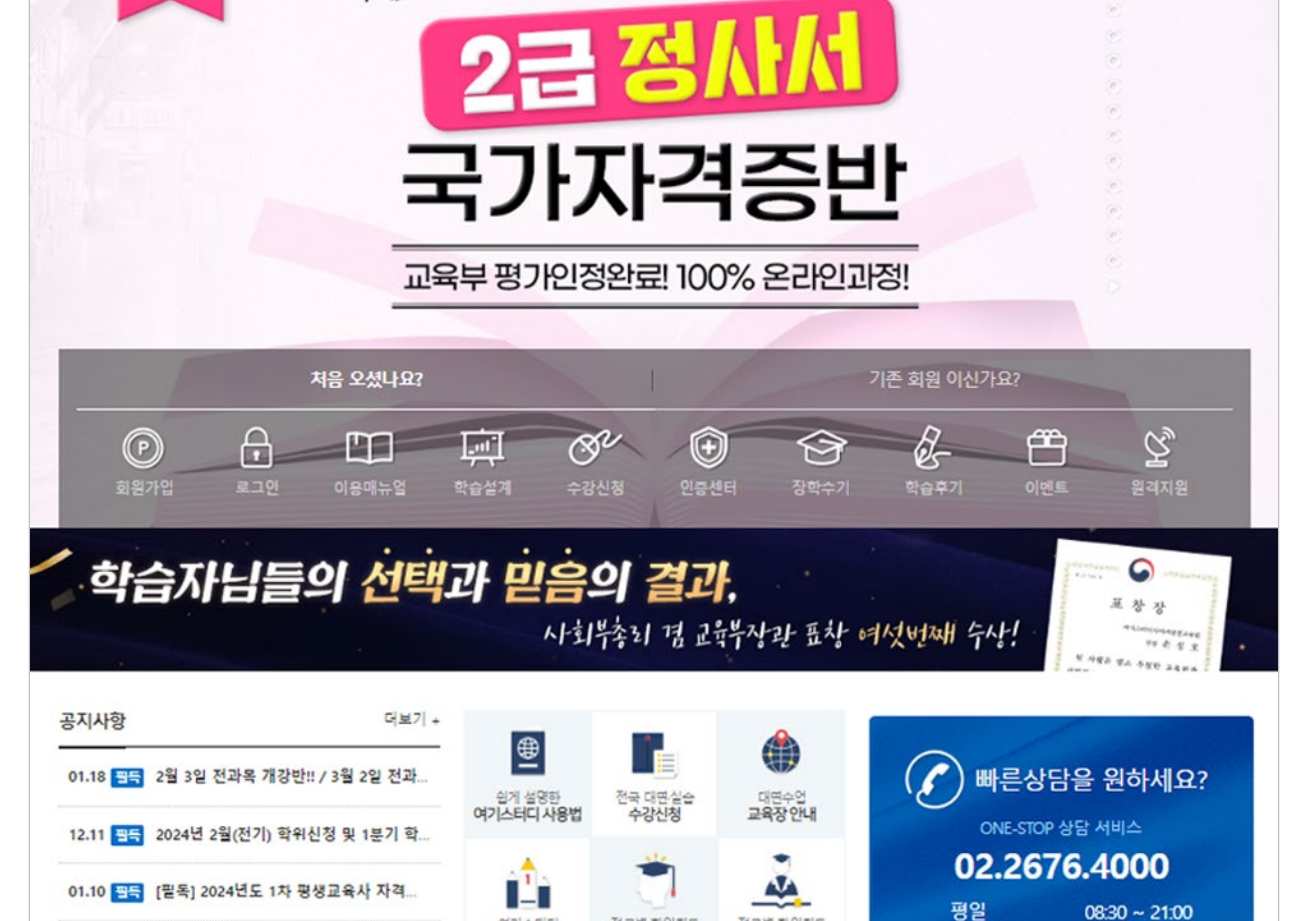

전공별 학위취득 전문학사 전공별 학위취득 4년제 학사학위

토·공휴일

09:30 ~ 16:00

저시시가 사다가

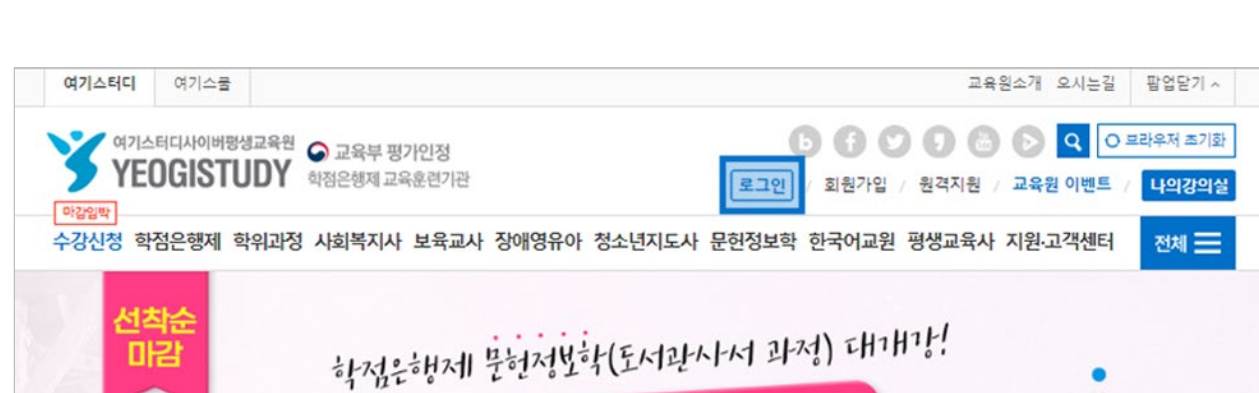

## 2. PC 홈페이지 수강신청 방법

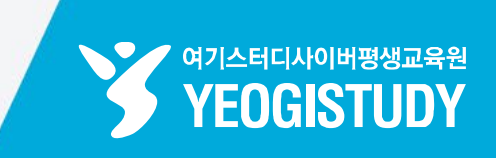

## STEP 04. 여기스터디 홈페이지 메인 좌측 상단 [수강신청] 메뉴 클릭

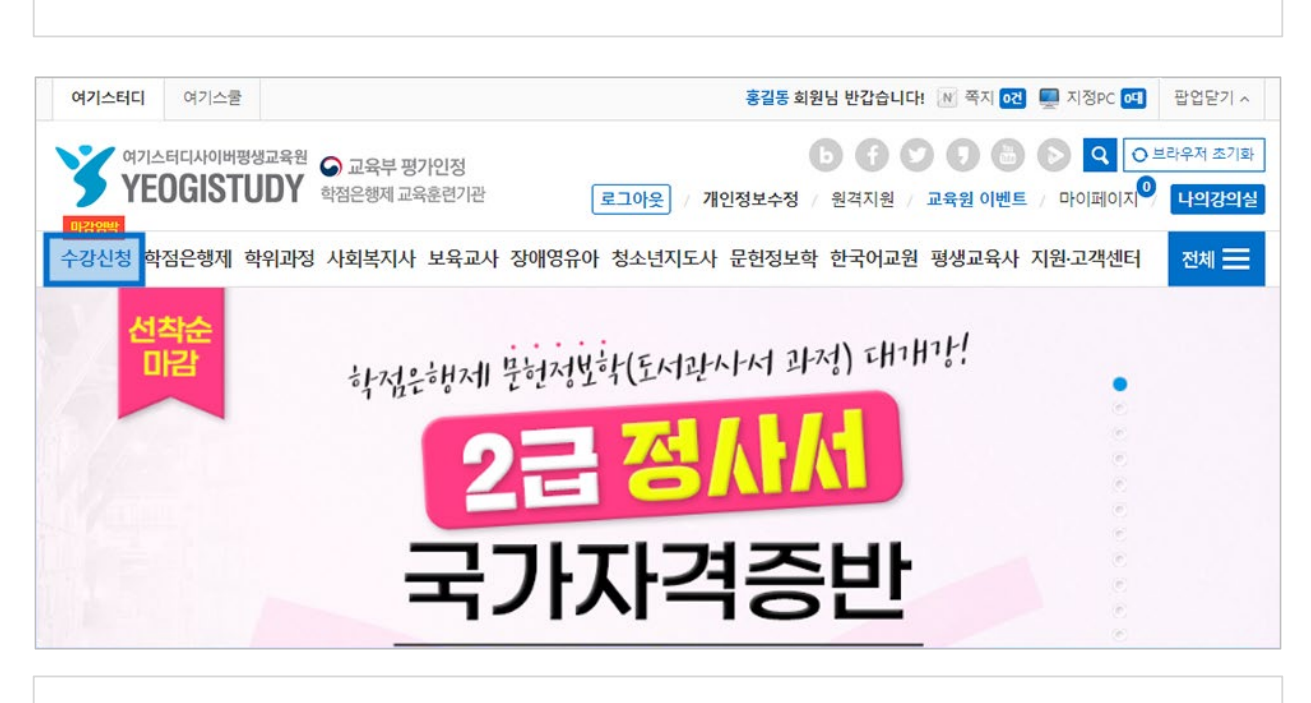

## STEP 03. 여기스터디 아이디 & 비밀번호 입력 후 [일반 로그인] 버튼 클릭

| 여기스터디 여기스쿨                             |                                                                                                    | 교육원소개 오시는길 팝                                 | 업닫기 ^                |
|----------------------------------------|----------------------------------------------------------------------------------------------------|----------------------------------------------|----------------------|
| 여기스터디사이버평생교육원<br>YEOGISTUDY 학점은행제 교육훈련 | I정<br>연기관 로그인 / 호                                                                                                    | 중 2 2 문 2 대학       1원가입 / 원격지원 / 교육원 이벤트 / 나 | 저 초기화<br><b>의강의실</b> |
| 마감암박<br>수강신청 학점은행제 학위과정 사회복지사 보        | 육교사 장애영유아 청소년지도사 문헌정보학 한국                                                                                                    | 국어교원 평생교육사 지원·고객센터 전                         | 1세 🗮                 |
|                                        | Member LOGIN<br>회원이 아니시면, 지금 회원가입을 해주세요!                                                                                                    | 0                                            |                      |
| <b>공인인증서</b> 로그인 ⑦                     | <b>일반</b> 로그인 🛛 📄 아이디 저장 🕐                                                                                                    | N 네이버 계정으로 로그인                               | >>                   |
| 여기스터디 아이디                              | 1981                                                                                                    | 8* 구글 계정으로 로그인                               | >>                   |
| 공인인증서 로그인                              | Property in the second second se | <b>f</b> 페이스북 계정으로 로그인                       | >>                   |
| 공인인증센터 바로가기                            | 일반 로그인                                                                                                    | 🍽 카카오톡 계정으로 로그인                              | »                    |
| • * • • 아이디를 잊으셨나요?                    | <ul> <li>◆</li> <li>○ 비밀번호를 잊으셨나요?</li> </ul>                                                                                                    |                                              |                      |

## 2. PC 홈페이지 수강신청 방법

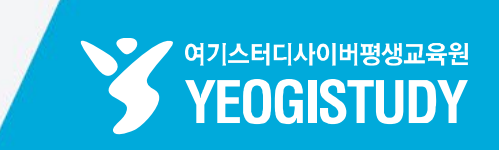

STEP 06. 우측 수강신청 장바구니 내 과목 및 학점 확인 후 [수강신청] 버튼 클릭

STEP 05. 수강신청 리스트 내 수강을 희망하는 과목 확인 및 [신청] 항목 [체크] 옵션 선택

| 여기스티             | 여기스쿨                    | t.                            |                                                                |                                       | 홍길동 회원님 반                     | 갑습니다! 🔊 쪽지        | 0건 🜉 지정PC 🖽 팝업닫기 ^                                |
|------------------|-------------------------|-------------------------------|----------------------------------------------------------------|---------------------------------------|-------------------------------|-------------------|---------------------------------------------------|
|                  | 여기스터디사이버<br>YEOGIST     | खअंब्बि ्रि<br>डिंटे कि विक्र | 교육부 평가인정<br>은행제 교육훈련기관                                         | 로그아웃) / 개인                            | 정보수정 / 원격                     | 귀 (기원 / 교육원 이)    | ⓑ ♀ ♀ ○ 브라우저 초기화<br>벤트 / 마이페이지 <sup>♀</sup> 나의강의실 |
| 수강신청             | 형 학점은행제                 | 학위과정 사회                       | 회복지사 보육교사 장애                                                   | 명유아 청소년지도사 <mark>문</mark>             | 문헌정보학 한국                      | 어교원 평생교원          | 육사 지원·고객센터 전체 🗮                                   |
|                  |                         |                               | 전처                                                             | 과정 <b>수깅</b>                          | ·신청                           |                   |                                                   |
|                  | <b>02월 03</b><br>2024년  | <b>일 개강반</b><br>1학기 4자        |                                                                | <b>03월 02일 개강반</b><br>2024년 1학기 5차    |                               |                   | <b>03월 29일 개강반</b><br>2024년 1학기 6자                |
| 신청기              | 간: 2023.12.06           | (수) ~ 2024.02                 | 2.02 (금) 까지 / <b>학습기간</b>                                      | : 2024.02.03 (토) ~ 202                | 4.05.17 (금) 까지                | / 학점인정신청          | : 2024.07 / <b>학위취득 :</b> 2024.08                 |
| 전체<br>전과목<br>청소년 | <b>과목</b><br>북개설<br>지도사 | 교양<br>전과목 개설<br>건강가정사         | 전문학사<br>과 <b>육 개설</b><br>공인회계사                                 | 학사<br>신규개설확정<br>IT 전공                 | 사회복지사<br>신규 개설확정<br>평생교육사     | 보육<br>신규 개<br>한국이 | 교사 장애영유아<br>선후정 신규개설확정<br>서교원 문헌정보학               |
| 선택과목             | (3) 가족관계                | 론 🖂 가족복지                      | 론 🖂 가족상담및치료(가족상                                                | 담및가족치료) 🖂                             |                               |                   | ▲<br>▼ 수강신청                                       |
|                  | X                       | 78%                           | 사복/보육/장애영유아/심<br>국가자격증·                                        | <sup>리학/경영학/청지사/평생교<br/>학위취득 패쿡</sup> | <sup>교육사/한국어교원</sup><br>이지 과정 | 패키지고              | 수강신청 <b>장바구니</b><br>2024년 02월 03월 71강<br>가족관계론 🛛  |
| 신청               | 이수                      | 구분                            | 과목                                                             | B                                     | 모집현황                          | 수강여부              | 가족복지론 🛛<br>가족상담및치료(가. 🕅                           |
| V                | 아동학                     | 전공선택                          | 미모바일 <mark>보육</mark> 교양<br>가족관계론                               |                                       | 모집중                           |                   | 충 <b>과몽수</b> 3 과동 / 9 학정                          |
|                  | 아동학                     | 전공선택                          | 고모바일 <mark>사회 보육 건</mark><br>가족복지론                             | 8                                     | 마감임박                          |                   | 충 수강료 193,000 원<br>수강신청                           |
| V                | 사회복지학                   | 전공선택                          | 고모바일 시험 건강 교역<br>가족상담및치료(가족상담당<br>※ 주의사항 : 2020년 사회<br>선택과목 인정 | 망<br>및가족치료)<br>복지사업개정법 학습자만           | 마감임박                          |                   | 수강신청내역<br>나의 장바구니                                 |

 ゅ기스터디사이버평생교육원
 YEOGISTUDY

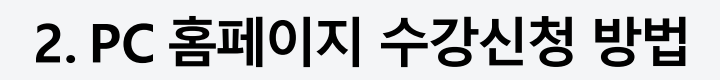

2. PC 홈페이지 수강신청 방법

|                                   | STEP 01<br>수강과목 선                                                                                |                                                                     | STEP 02<br>수강신청 접수                                        | STEP 03<br>수강료 결제                                        |                                      | STEP 0<br>수강신                         | <sup>14</sup><br>청 완료 |
|-----------------------------------|--------------------------------------------------------------------------------------------------|---------------------------------------------------------------------|-----------------------------------------------------------|----------------------------------------------------------|--------------------------------------|---------------------------------------|-----------------------|
|                                   |                                                                                                  | <b>홍길동</b> 년<br>2016년 1월 6일자로 교육<br>강의계획서 열린                        | 님의 수강신청 접수 한<br>부에서 시행 공표된 학사관리지침이<br>'후 내용에 동의를 하셔야 수강신청 | 년 <b>황입니다.</b><br>11 따라 수강신청시 신청<br>을 하실 수 있습니다.         | 고목의                                  |                                       |                       |
| <b>학점</b><br>4-2.<br>1. 수<br>2. 수 | <mark>은행제 학사관리지침 [ 원<sup>2</sup><br/>수업계획서 공지 · 운용<br/>·업신청은 수업계획서 열람<br/>·업계획서의 내용과 수업 및</mark> | <b>4기반 교육 훈련기관 ]</b><br>및 학습자·동의·확인·절차를 거쳐이<br>] 평가 내용은 상호 일치하여야 함. | 동일 아이피 및<br>수강신정이 불<br>* 함.                               | ! 지정PC(Mac Address)<br>가능합니다. (부득이 동일<br>접속 <b>아이피 :</b> | 가 동일할 수강생이<br>할 경우 사유서를<br>/ Mac Ade | 이 있을 경우에는<br>제출 바랍니다.)<br>dress : 미설치 |                       |
| o.                                | 학기                                                                                               | 학습기간                                                                | 과목명                                                       | 수강현황                                                     | 수강료                                  | 강의계획서                                 | 삭제                    |
| 1                                 | 2024년 1학기 4자                                                                                     | 2024-02-03 ~ 2024-05-17                                             | 고라일 또옥 교양<br>가족관계론                                        | 진행중                                                      | <del>150,000 원</del><br>55,000 원     | 영람                                    | 삭제                    |
| 2                                 | 2024년 1학기 4자                                                                                     | 2024-02-03 ~ 2024-05-17                                             | 고 바일 사회 보육 건강<br>가족복지론                                    | 진행중                                                      | <del>150,000 원</del><br>69,000 원     | 열람                                    | 삭제                    |
| 97                                | 간이수제한학점 1년 14과녹(+                                                                                |                                                                     |                                                           |                                                          |                                      |                                       |                       |
| ※ 1<br>연긴                         | 교육과정이 다르더라도, 또는<br>1 및 학기당 이수제한 학점을                                                              | 교육원을 나누어서 수강하더라도<br>초과할 경우 학점인정이 불가합니다.                             |                                                           |                                                          | 총 수강료                                | 열람하였고,                                | ,,00 원                |
| <ul> <li>강의</li> </ul>            | 의교수와 운영교수가 다른 경                                                                                  | ዮ                                                                   |                                                           |                                                          | <br>수강신청 유의/                         | 사항에 모두 동의합!                           | 니다.                   |
| 강의                                | 의교수와 운영교수가 다른 과                                                                                  | 목이 있습니다. 왜 그런가요?                                                    |                                                           |                                                          |                                      |                                       |                       |
|                                   |                                                                                                  |                                                                     |                                                           | 츠처코드                                                     |                                      | 다다프레너 이르                              |                       |

STEP 07. 신청 학기 / 기간 / 과목명 확인 후 모든 강의계획서 [열람] 버튼 클릭 \* 필수

STEP 08. 수강신청 유의사항 동의 후 페이지 하단 [수강신청] 버튼 클릭

STEP 10. 최종 결제내역 확인 후 페이지 하단 [결제수단] 선택 ▶ 수강료 결제

STEP 09. 최종 수강신청 접수내역 확인 및 [할인쿠폰] 적용

|     |              |                           |                     | 전처                                    | 과정 <b>수</b>                          | 강신청                                     |           |                  |               |
|-----|--------------|---------------------------|---------------------|---------------------------------------|--------------------------------------|-----------------------------------------|-----------|------------------|---------------|
|     |              | STEP 01<br>수강과목 선택        |                     | STEP<br>수강(                           | 02<br>신청 접수                          | STEP 03<br>수강료 3                        | 별제        | STEF<br>수강       | 2 04<br>신청 완료 |
|     |              |                           | 3                   | <b>홍길동님으</b><br><sup>결제 진행 전, 수</sup> | .  수강신청 접<br>-강신청 하신 내역을 다           | <b>수 현황입니다</b><br>시 한번 확인해 보세요!         |           |                  |               |
| No. | 신청           | 학습                        | 기간                  |                                       | 과목명                                  | 수강료                                     | 분반선택      | 강의계획서            | 삭제            |
| 1   |              | 2024-02-03 -              | 2024-05-17          | 미모바일 <mark>보육</mark><br>가족관계론         | 28                                   | <del>150,000 원</del><br><b>55,000 원</b> | 2         | 열람               | 삭제            |
| 3   |              | 2024-02                   |                     | 가늑상담및지교                               |                                      |                                         |           | az               | AFA           |
| 과   | 목추가          |                           |                     | 총 수강료                                 |                                      | 193,000                                 | -         | 모두 열람            | 선택삭제          |
| F   | 급 [개인<br>할인쿠 | <b>!정보수정 ]</b> 출급<br>폰 적용 | 별, 시험 및 기티<br>ⓒ 미적용 | ት 주요사항에 대<br>보유 할인쿠폰 선택               | 한 알림을 수신하겠<br>수강신청 결제경<br>객 T 쿠폰결제적용 | 습니다.<br>영 <b>보</b><br>- 쿠폰코드 직접입력       |           | 수신 동의 ⊙ 수신<br>적용 | 동의하지 않음       |
| 평   | 생교육 바우       | 처 결제 여부                   | ⊘ 적용안함              | ⊘ 평생교육 바우                             | 우처 결제 ※ISP 신용카                       | 드 결제만 가능, 타 결제빙                         | 식은 바우처 적용 | 불가               |               |
|     | 신청           | 과목                        | 총수                  | -강료                                   | 할인금액                                 | 쿠폰/3                                    | 포인트적용     | 총 결제             | 금액            |
|     | 3 I          | 바목                        | 450,0               | 000 원                                 | <b>©</b> 257,000 දි                  |                                         | 0 원       | ♥ 193,0          | )00 원         |
|     |              |                           | 신용카드                | ARS 1                                 | 신용카드                                 | 가상계좌                                    | 실시간 계좌이체  |                  |               |

### STEP 12. 페이지 하단 [수강신청내역 바로가기] 버튼 클릭 시 지난 수강신청 내역 확인 가능

|                          | 전체과정 <b>수강신청</b>                                                                                                 |  |  |  |  |
|--------------------------|----------------------------------------------------------------------------------------------------|--|--|--|--|
| □==                      | [백 STEP 02<br>수강신청 접수 STEP 03<br>수강료 결제 <b>STEP 04</b>                                                           |  |  |  |  |
|                          | 홍길동님의 수강신청이 완료되었습니다.<br>회원가입시 입력해 주신 이메일로 수강신청 내역 및 학사안내 메일이 발송되었습니다.<br>메일을 꼭 열람하여 수강 전 학습에 필요한 사항을 확인하시기 바랍니다. |  |  |  |  |
|                          | 수강신청 <b>결제정보</b>                                                                                                 |  |  |  |  |
| 결제 방법                    | 가상계좌 발행                                                                                                    |  |  |  |  |
| 상품명                      | 가족상담및치료외 2과목 수강신청                                                                                                |  |  |  |  |
| 결제 상태                    | 가상계좌 발급 성공                                                                                                    |  |  |  |  |
| 주문번호                     | recently, it may                                                                                                 |  |  |  |  |
| 예금주                      | (주)여기스터디                                                                                                    |  |  |  |  |
| 입금 은행                    | 기업은행 바로가기                                                                                                    |  |  |  |  |
| 100                      |                                                                                                    |  |  |  |  |
|                          | "국가평생교육진흘워"에서 "여기스터디사이버평생교육원"으로                                                                                  |  |  |  |  |
| 주의사항                     | 3.패키지 결제 또는 쿠폰 구입자는 납부일자가 개강일 전으로 표기                                                                             |  |  |  |  |
|                          | 단, 교육비 납입증명서는 결제일 기준일로 전체 금액 발행됨.                                                                                |  |  |  |  |
|                          | 4. 가상계좌 및 ARS 카드결제 요청시 입금순으로 반이 배정되므로, 마감된 후 입금자는 추후 환불처리될 수 있습니다.                                               |  |  |  |  |
|                          | 단, 교육비 납입증명서는 결제일 기준일로 전체 금액 발행됨.                                                                                |  |  |  |  |
|                          | 수강신청내역 바로가기 가상계좌 취소 교육비 납입증명서 발급                                                                                 |  |  |  |  |
| 공통교양 경영                  | 학 전공 경영 전공 아동학 전공 아동·가족 전공 💭 무료 학습설계 바로가기 )                                                                      |  |  |  |  |
|                          |                                                                                                    |  |  |  |  |
| STEP 11. 최종 <del>-</del> | 수강신청 결제정보 확인                                                                                                    |  |  |  |  |

 ゅ기스터디사이버평생교육원
 YEOGISTUDY

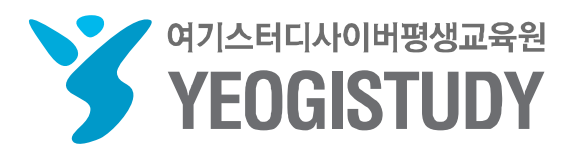

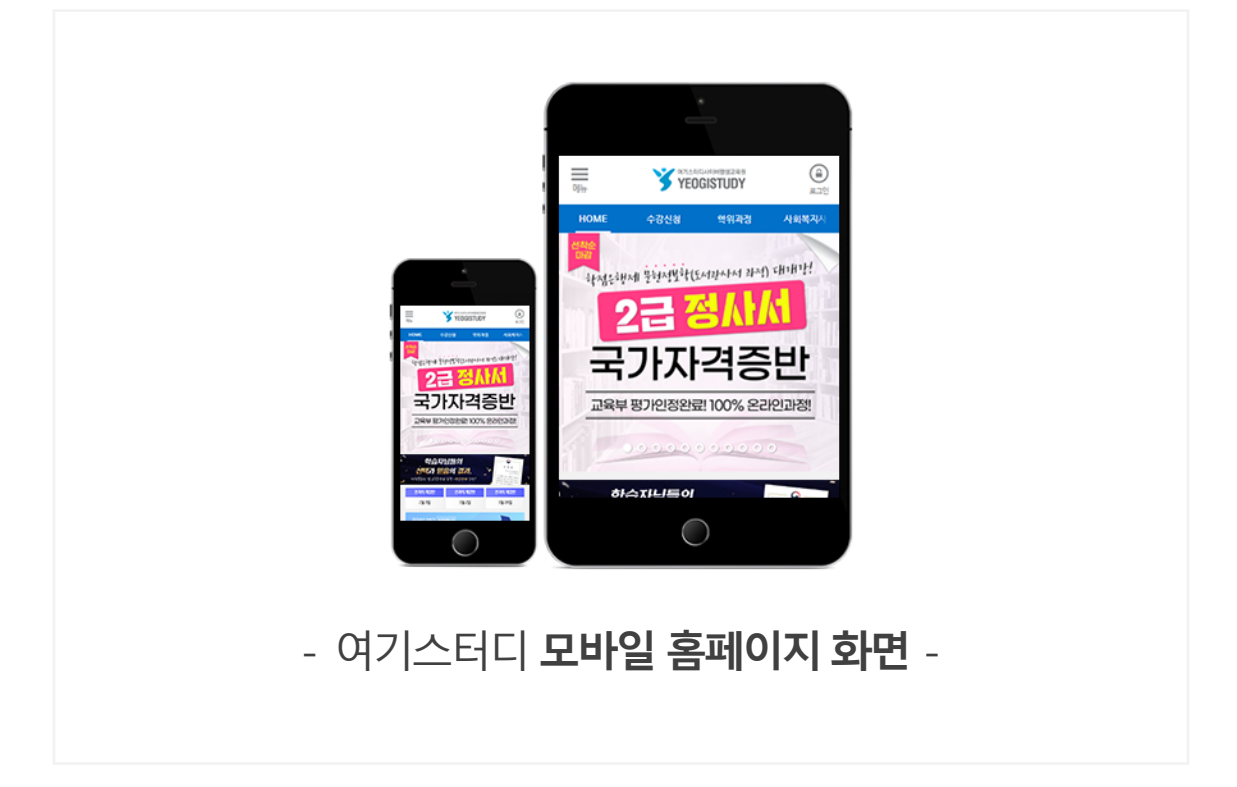

## 3. 모바일 홈페이지 회원가입 방법

# CONTENTS

## 여기스터디사이버평생교육원 홈페이지 이용 매뉴얼

## 3. 모바일 홈페이지 회원가입 방법

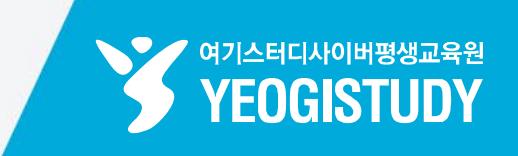

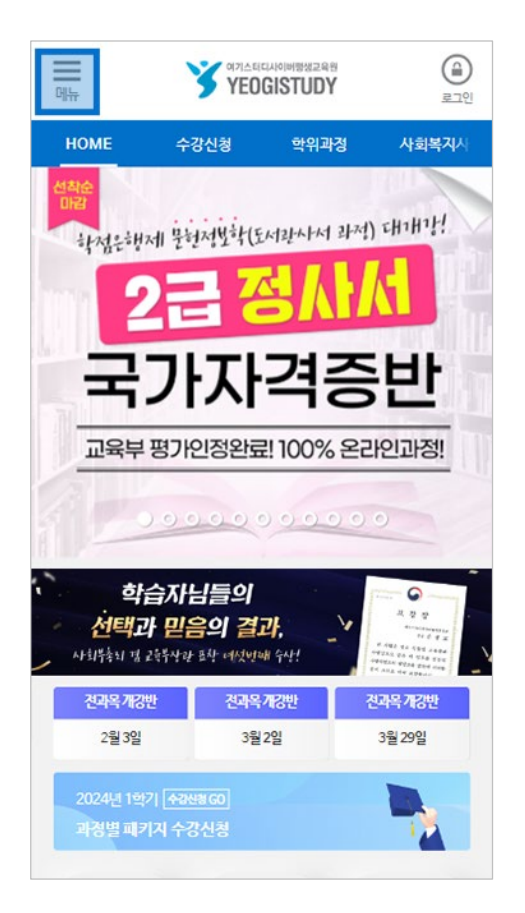

STEP 01. 여기스터디 모바일 홈페이지 접속

https://www.yeogicyber.co.kr/mobile/

STEP 02. 여기스터디 모바일 홈페이지 메인 좌측 상단 [전체메뉴] 버튼 클릭

STEP 03.전체메뉴 상단 [회원가입] 버튼 클릭

|               | 로그인을 해주세요! | ×      |
|---------------|------------|--------|
| 음 로그인         | 🛄 회원가입     | 🕮 수강신청 |
| 교육과정 소개       |            | ~      |
| ONE-STOP 상담서  | 비스         | ~      |
| 수강신청          |            | V 20   |
| 모바일 나의 강의실    |            | ~      |
| 모바일 학습 가이드    |            | ~      |
| 고객센터          |            | ~      |
| 교육원 소개        |            | ~      |
| 동영상 매뉴얼       |            |        |
| 원격지원          |            |        |
| PC버전 홈페이지     |            |        |
| 전화연결 02.2676. | 4000       |        |
|               | 모바일 학습 가이드 |        |
|               |            |        |

| 가스티디사이비행성교육한         응           미뉴         YEOGISTUDY         로그인 | STEP 04. 통합 회원가입 회원정보 항목 입력                                                                             |
|--------------------------------------------------------------------|----------------------------------------------------------------------------------------------------|
| HOME 수강신청 학위과정 사회복지시                                               |                                                                                                    |
| Yeogi One <b>ID</b>                                                |                                                                                                    |
| SNS 간편 회원가입 N 8 f TALK                                             |                                                                                                    |
|                                                                    |                                                                                                    |
| 까이니는 6~10사 이내의 영소문자, 숫사한 사용 가능합니다.                                 |                                                                                                    |
| 기일번호은 8~20사 이내의 영문, 뜻사, 북주문사들 소입아여 입덕해 주셔                          |                                                                                                    |
| 회원가입여부 확인 / 개인인증 (필수)                                              |                                                                                                    |
| ⊘ 휴대폰 ⊘ 이메일 인증번호전송                                                 |                                                                                                    |
| 인증번호를 3분내에 입력해 주세요.                                                |                                                                                                    |
|                                                                    |                                                                                                    |
| [✔] 약판 전제동의 상세보기 ★                                                 |                                                                                                    |
| 회원가입                                                               |                                                                                                    |
|                                                                    |                                                                                                    |
| <u>କା</u> ସମ୍ପର୍ଯ୍ୟଧାଡ଼ାଞ୍ଚାଷ୍ଟଯକ୍ଷ ନ୍ଥ                            | orep of 게이이즈 ㅎ 신디 robil 저네드이지.                                                                          |
| 메뉴 SYEOGISTUDY 로그인                                                 | STEP 05.개인인증 후 아단 [ <b>악판 전세종의]</b> 신                                                                   |
| HOME 수강신청 학위과정 사회복지시                                               |                                                                                                    |
| Yeogi One <b>ID</b>                                                | STEP 06. 하단 [ <b>회원가입]</b> 버튼 클릭                                                                        |
| SNS 가펴 히워가이 👥 👓 🗗 74년                                              |                                                                                                    |
|                                                                    |                                                                                                    |
|                                                                    |                                                                                                    |
| ※사용가능한아이디입니다.                                                      | ✓ 약관 전체동의 상세보기 ▲                                                                                        |
|                                                                    |                                                                                                    |
| 회원가입여부 확인 / 개인인증 (필수)                                              | ✓ 개인정보처리방침 (필수) 상세보기 +                                                                                  |
| ⊘ 휴대폰 ⊘ 이메일                                                        | <ul> <li>✓ ^VU트 이용약판 (별수)</li> <li>◇ 경제모기 +</li> <li>✓ 개이정보 수진 및 이용도이 (필스)</li> <li>◇ 사세비기 +</li> </ul> |
| 02:43 확인                                                           | ▼ 개인정보의제3자제공동의 (고유식별정보) (선택) 상세보기 +                                                                     |
| ✓ 약관 전체동의 상세보기 ★                                                   |                                                                                                    |
| #1017101                                                           | SMS / MMS / E-MAIL / 교육원 이벤트 소식 받기 (선택)                                                                 |
| 외원가입                                                               | 🥑 모두 받기 동의 🕢 동의하지 않음                                                                                    |

## 3. 모바일 홈페이지 회원가입 방법

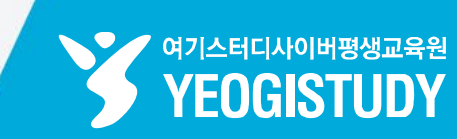

STEP 07. 통합 회원가입 완료! 하단 [로그인] 버튼 클릭 후 로그인

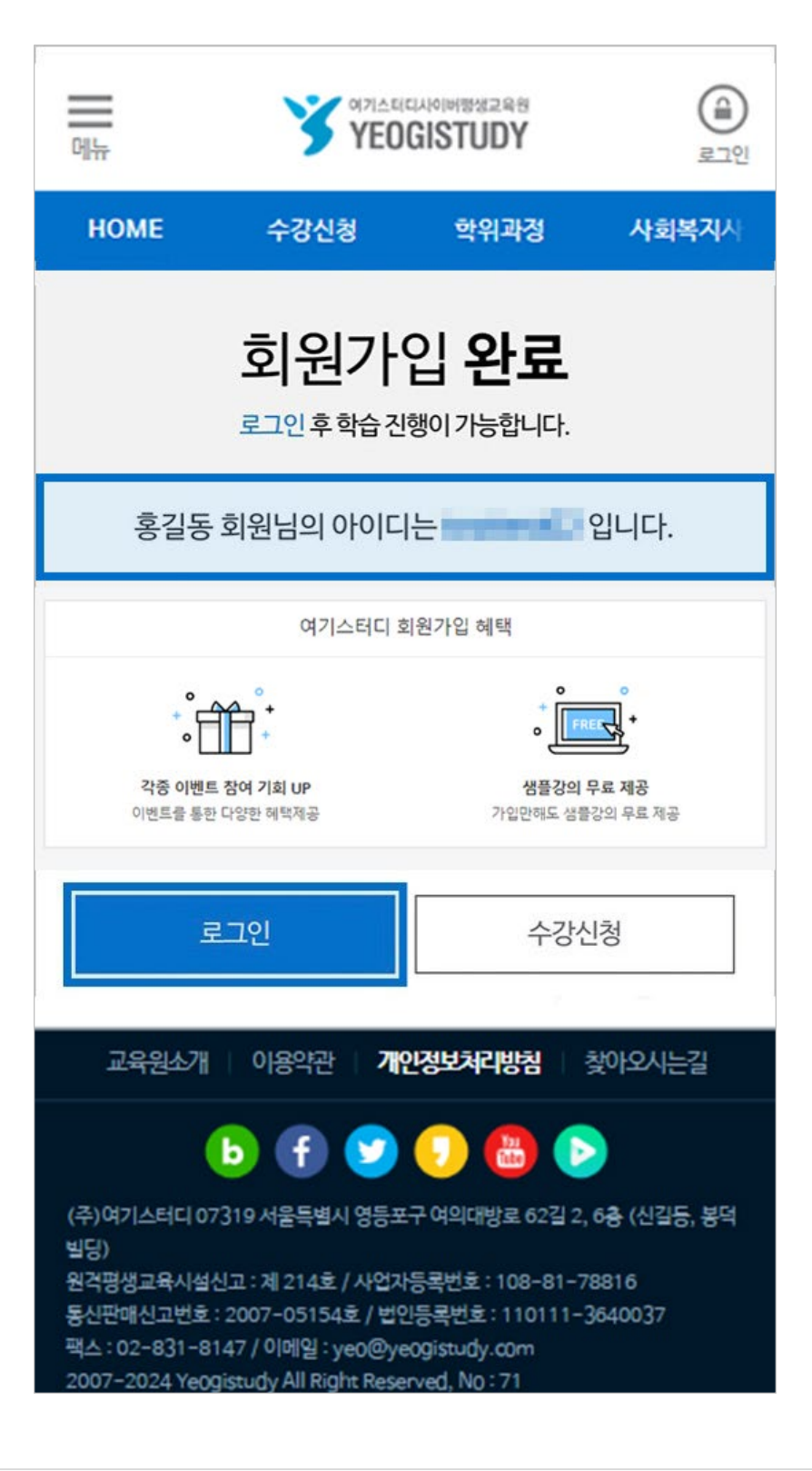

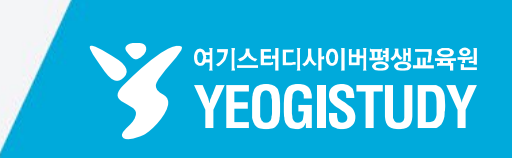

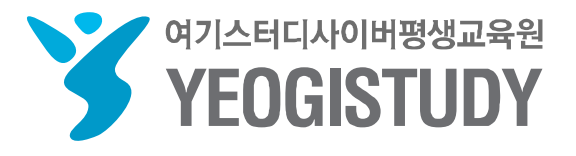

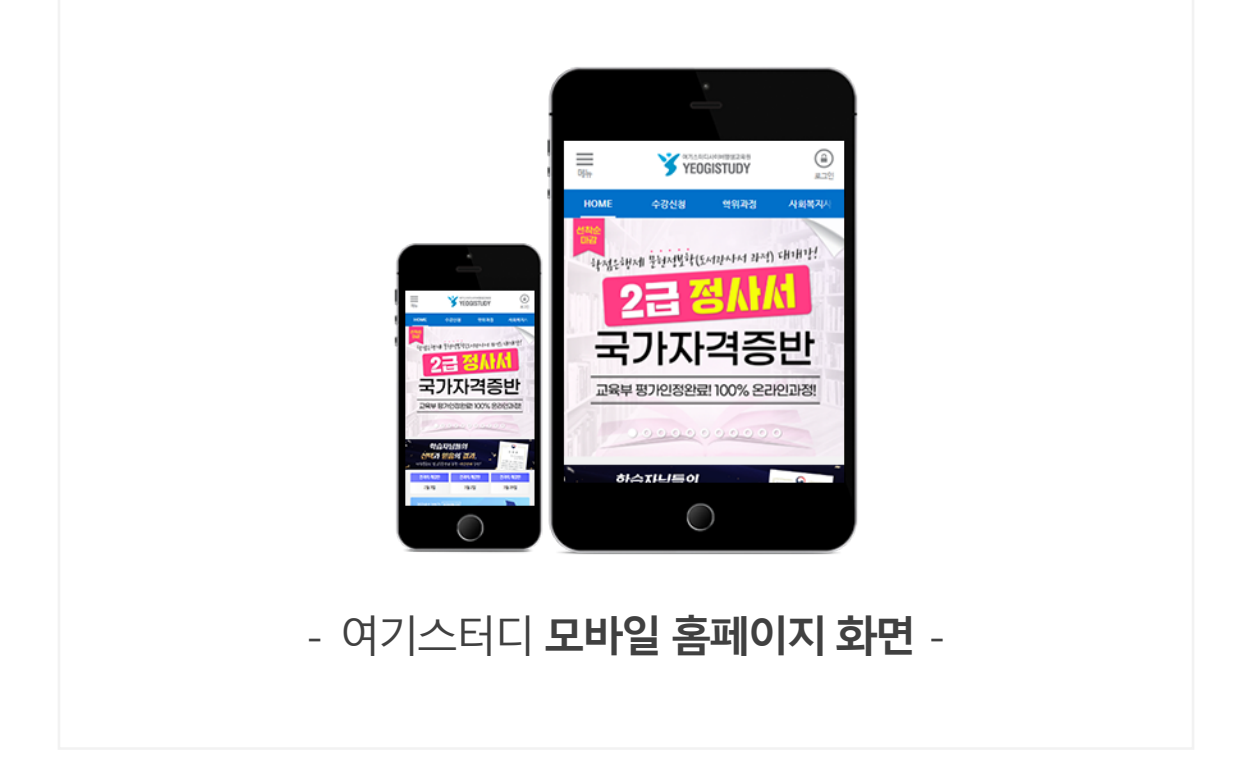

# CONTENTS

## 여기스터디사이버평생교육원 홈페이지 이용 매뉴얼

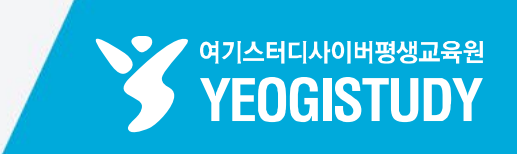

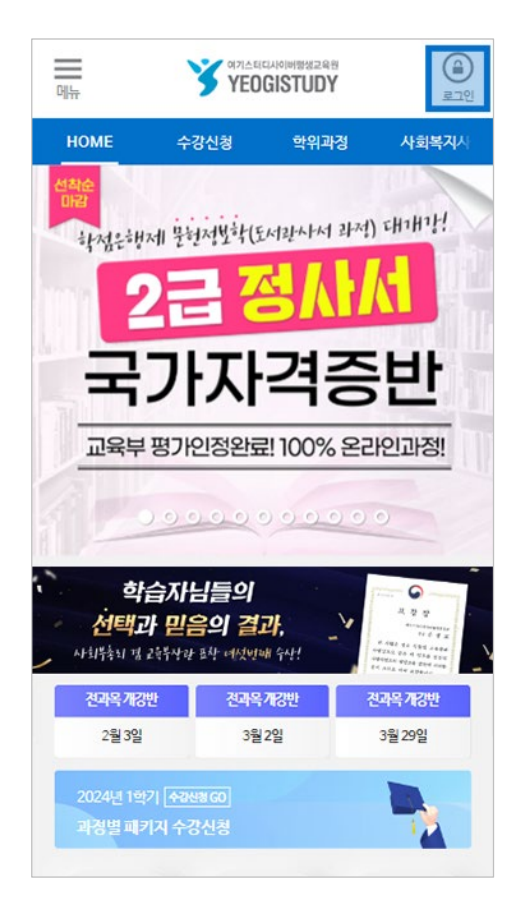

STEP 01. 여기스터디 모바일 홈페이지 접속

https://www.yeogicyber.co.kr/mobile/

STEP 02. 여기스터디 모바일 홈페이지 메인 우측 상단 [로그인] 버튼 클릭

STEP 03. 여기스터디 아이디 & 비밀번호 입력 후 하단 [일반 로그인] 버튼 클릭

| 머뉴         |                    | icilionnewsee        | ()<br>2201 |
|------------|--------------------|----------------------|------------|
| HOME       | 수강신청               | 학위과정                 | 사회복지시      |
|            | Membe<br>회원이 아니세요? | er LOGIN<br>회원가입바로가기 | 0          |
| 1          | 일반로그인              | 공동인증서                | 로그인        |
|            | -                  |                      |            |
|            |                    |                      |            |
| 010        | 디 찾기   비밀번호:       | 채설정 🛛 🔽 아이디          | 디저장        |
|            | 일반                 | 로그인                  |            |
|            | 통합호                | 비원가입                 |            |
|            |                    |                      |            |
| <b>N</b> 4 | 이버 계정으로 로그인        |                      | >>         |
| 8⁺ ₹       | 글 계정으로 로그인         |                      | »          |
| f =        | 이스북 계정으로 로그        | .인                   | »          |
|            |                    |                      |            |

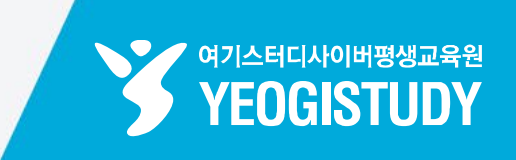

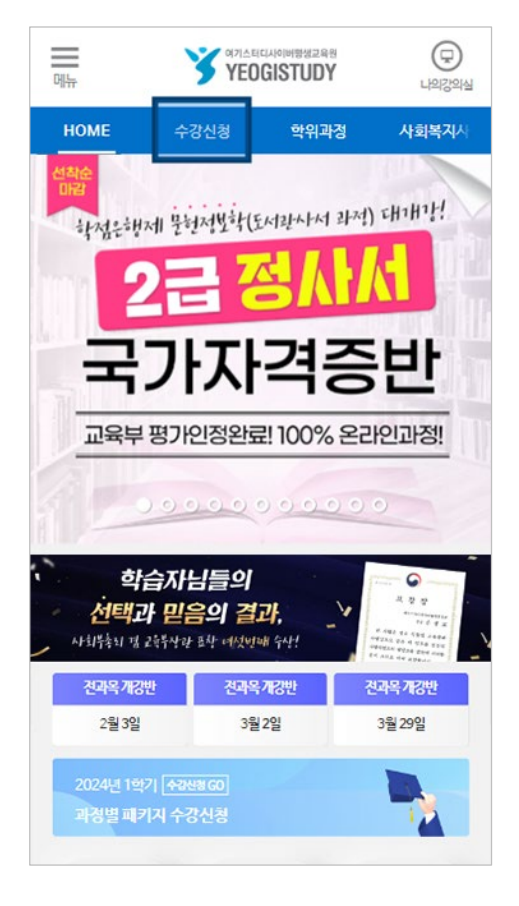

| STEP 04. | 여기스터디 모바일 홈페이지         |
|----------|------------------------|
| 메인 좌측 ·  | 상단 <b>[수강신청]</b> 메뉴 클릭 |

STEP 05. 수강신청 리스트 내 수강을 희망하는 과목 확인 및 우측 [담기] 버튼 클릭

STEP 06. 하단 장바구니 내 [수강신청] 버튼 클릭

| 메뉴                                    | YE0                                | GISTUDY                            | 49394                      |
|---------------------------------------|------------------------------------|------------------------------------|----------------------------|
| HOME                                  | 수강신청                               | 학위과정                               | 사회복지/                      |
|                                       | 전체과정                               | 수강신청                               | . 3                        |
| 02월                                   | 월03일개강반 []                         | 2024년 1학기                          | 4차]                        |
| 신청기<br>학습기                            | 간:2023.12.06 (수<br>간:2024.02.03 (토 | ≥) ~ 2024.02.02<br>E) ~ 2024.05.17 | (금) 까지<br>(금) 까지           |
|                                       | 105                                |                                    |                            |
| 교 3월2<br>결혼과가족<br><del>150,000원</del> | 2개강액정<br>〉 45,000원                 |                                    | 신청                         |
| 모진중                                   | 장바구니 닫기                            | 기 (3 과목) 🗸                         |                            |
|                                       |                                    |                                    |                            |
| 가족상                                   | 행활교육 🖂 건강가                         | 정론 🖂 결혼과                           | 가족 🖂                       |
| 가족성<br><b>총 과목수</b>                   | 령활교육 🖂 건강가                         | 정론 🖂 결혼과:                          | 가족 🖂<br><b>3 과목</b> / 9 학점 |

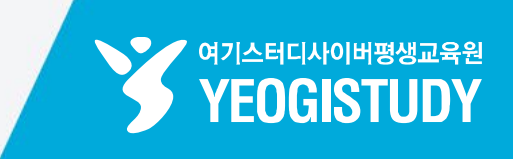

|                                                         |                                                       | INOMEWIZAE<br>GISTUDY                                             | ୍ୱା<br>ଅବସ୍ଥା                              |
|---------------------------------------------------------|-------------------------------------------------------|-------------------------------------------------------------------|--------------------------------------------|
| HOME                                                    | 수강신청                                                  | 학위과정                                                              | 사회복지/                                      |
|                                                         | 전체과정                                                  | 수강신청                                                              | l                                          |
| <b>홍</b> 주<br>2016년 1월 6<br>강신청 시 신청:                   | 실동님의 수강신경<br>일자로 교육부에서 시<br>과목의 강의계획서를<br>신청을 하실 수 있습 | <b>형 접수 현황입니</b><br>행공표된 학사관<br>열람 후 내용에 동<br>니다. <b>[자세히보기</b> ] | <b>니다.</b><br>리지침에 따라 수<br>의를 하셔야 수강<br>]] |
|                                                         | 2024년 02월                                             | 03일 개강반                                                           |                                            |
| 모접중 민간 <sup>2</sup><br>가족생활교육<br><del>150,000 원</del> ) | 년경종발급가능 <mark>건</mark><br>) 55,000 원                  |                                                                   | 계획서 미열람<br>과옥삭계                            |
| 모급종 <b>건</b><br>건강가정론<br><del>150,000 원</del> )         | ) 60,000 원                                            | I                                                                 | 계획서미열람<br>과목삭제                             |
| 모검종 <b>고</b><br>결혼과가족<br>150,000원 )                     | ) 45,000 원                                            |                                                                   | 계획서 열람<br>과옥삭계                             |

| HOME                                                                                       | 수강신청 | 학위과정               | 사회복지/ |  |
|--------------------------------------------------------------------------------------------|------|--------------------|-------|--|
| ※ 교육비 환불규정 안내 바로가기                                                                         |      |                    |       |  |
| <ul> <li>연간 및 학기당 이수제한 학정 주의</li> <li>연간이수제한학정 1년 14과목(42학정) / 한학기 8과목(24학정)을 초</li> </ul> |      |                    |       |  |
| 과할 수 없습니다.<br>※ 교육과정이 다르더라도, 또는 교육원을 나누어서 수강하더라도 연간<br>및 학기당 이수제한 학점을 초과할 경우 학점인정이 불가합니다.  |      |                    |       |  |
| - 가이크스이 우여크스키다로 가오                                                                         |      |                    |       |  |
| 총과목                                                                                        | ÷    | <b>3 과목</b> / 9 학점 |       |  |
| 총 수강.                                                                                      | 료    | 160,000 원          |       |  |
| ✔ 강의계획서를 열람 및 수강신청 유의사항에 모두 동의함.                                                           |      |                    |       |  |
| * 추천코드가 있을 경우 추천코드 또는<br>담당플래너 이름을 입력해 주세요!                                                |      |                    |       |  |
| 추천코드 입력                                                                                    |      |                    |       |  |
| 담당플래너 이름                                                                                   |      |                    |       |  |
| 수강신청 과목추가                                                                                  |      |                    | \추가   |  |

**STEP 07.** 신청 학기 과목명 확인 후 모든 강의계획서 **[열람]** 버튼 클릭 \* 필수

STEP 08. 수강신청 유의사항 동의 후

페이지 하단 [수강신청] 버튼 클릭

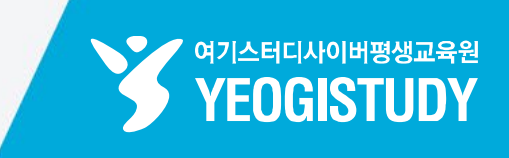

| 메뉴                                                              | У ЧЕО                 | 디사이베짱생교육된<br>GISTUDY | (모)<br>나의강의실    |  |  |
|-----------------------------------------------------------------|-----------------------|----------------------|-----------------|--|--|
| HOME                                                            | 수강신청                  | 학위과정                 | 사회복지/           |  |  |
|                                                                 | 전체과정 <b>수강신청</b>      |                      |                 |  |  |
| <b>홍길동님의 수강신청 접수 현황입니다.</b><br>결제 진행 전, 신청하신 내역을 다시 한번 확인해 보세요! |                       |                      |                 |  |  |
| ※ 전과목 <b>100% 모바일 수강</b> 가능!                                    |                       |                      |                 |  |  |
| 2024년 02월 03일 개강반                                               |                       |                      |                 |  |  |
| 입금전 <mark>건</mark><br>가족생활교육 [<br><del>150,000 원</del> ]        | 민간자격증발금가능<br>55,000 원 |                      | 계획서 열람<br>과목삭계  |  |  |
| 입금전<br>건강가정론<br><del>150,000 원</del>                            | 60,000 원              | [                    | 계획서 열람<br>과목삭계  |  |  |
| 입금전 교<br>결혼과가족<br><del>150,000 원</del> 4                        | 45,000 원              |                      | 계획서 열람<br>과목삭계  |  |  |
| 입금선 로<br>결혼과가족<br>150,000 원                                     | )<br>) 45,000 원       |                      | 계획서 열람<br>과목 삭제 |  |  |
| 수강신청 <b>결제정보</b>                                                |                       |                      |                 |  |  |
| 할인쿠폰적용<br>쿠폰코드 직접입력                                             | 24                    | 쿠폰코드적용               | ]               |  |  |

| STEP 09.       | 최종 수강신청 접수내역          |
|----------------|-----------------------|
| 확인 및 <b>[깅</b> | <b>의계획서 열람]</b> 상태 확인 |

STEP 10. 할인수단 적용 후 페이지 하단

[결제수단] 선택 ▶ 수강료 결제

| 결혼과가족<br><del>150,000 원</del> 〉 <b>45,000 원</b> |                                      |                  | 괴목삭제 |  |  |
|-------------------------------------------------|--------------------------------------|------------------|------|--|--|
| 수강신청 <b>결제정보</b>                                |                                      |                  |      |  |  |
| 할인쿠폰적용                                          |                                      |                  |      |  |  |
| 쿠폰코드 직접입력 쿠폰코드 적용                               |                                      |                  |      |  |  |
| 보유할인쿠폰선택                                        | 보유할인쿠폰선택 - 쿠존경제 착용                   |                  |      |  |  |
| 평생교육 바우처 결기<br>④ 적용안함                           | 평생교육바우처 결제 여부<br>ⓒ 적용안함 ⓒ 평생교육바우처 결제 |                  |      |  |  |
|                                                 |                                      | - and the second |      |  |  |
| 포인트적용                                           | ● 0원                                 |                  |      |  |  |
| 총결제금액                                           | ● 160,000                            | )원               |      |  |  |
| 신용카드 ARS 신용카드                                   |                                      |                  |      |  |  |
| 가상계좌 실시간계좌이처                                    |                                      | 반계좌이체            |      |  |  |
|                                                 | 결저                                   | 취소               |      |  |  |

### STEP 12. 페이지 하단 [수강신청내역 바로가기] 버튼 클릭 시 지난 수강신청 내역 확인 가능

STEP 11. 최종 수강신청 결제정보 확인

| 메뉴                              | भ्रात्त्रात्तेवाराम्लवाष्ठव्यवस्व       YEOGISTUDY          |                                                          |                                      |  |  |
|---------------------------------|-------------------------------------------------------------|----------------------------------------------------------|--------------------------------------|--|--|
| HOME                            | 수강신청                                                        | 학위과정                                                     | 사회복지사                                |  |  |
|                                 | 전체과정 <b>수강신청</b>                                            |                                                          |                                      |  |  |
| <b>홍길</b><br>회원기<br>학사안내 머<br>학 | <b>동님의 수강신청</b><br>바입시 입력해 주신 (<br>비일이 발송되었습니<br>습에 필요한 사항을 | <b>성이 완료되었습</b><br>이메일로 수강신청<br>다. 메일을 꼭 열람<br>확인하시기 바랍니 | <b>니다.</b><br>내역 및<br>하여 수강 전<br>I다. |  |  |
| 수강신청 <b>결제정보</b>                |                                                             |                                                          |                                      |  |  |
| 결제 방법                           | 가상계좌 발험                                                     | 50                                                       |                                      |  |  |
| 단, 교육비납입증명서는 결제일기군을             |                                                             |                                                          |                                      |  |  |
|                                 | 수강신청내                                                       | 역 바로가기                                                   |                                      |  |  |
|                                 | 가상계                                                         | 좌취소                                                      |                                      |  |  |
|                                 | 교육비납입                                                       | 증명서 발급                                                   |                                      |  |  |
|                                 |                                                             |                                                          |                                      |  |  |

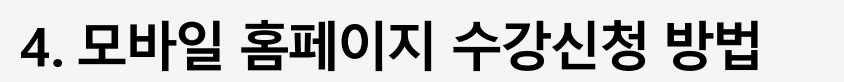

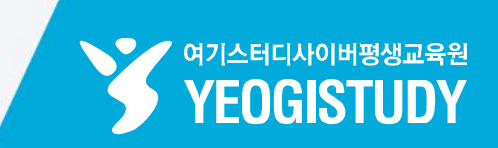